# An das persönliche Scanlaufwerk der Hochschule Magdeburg Stendal

### Schritt-für-Schritt Anleitung

- 1. Melden Sie sich an dem MFP-Gerät an.
- 2. Tippen Sie auf die Option Scannen.
- 3. Wählen Sie das Konto aus, welches belastet werden soll.
- 4. Als Nächstes wählen Sie den Punkt Scan to Folder h2
- 5. Passen Sie ggf. die Scan-Voreinstellungen an.
- 6. Beispielsweise der beidseitige Scan oder den Farbmodus.
- 7. Starten Sie den Vorgang mit Start.
- 8. Wenn Sie fertig sind, wählen Sie **Fertig.** Alternativ können Sie eine weitere Seite an dem aktuellen Vorgang anfügen oder einen neuen Vorgang starten.

## Scanlaufwerk am PC oder Notebook Anbinden

## Windows 7 und 10

- Um euer Netzlaufwerk mit Windows 10 zu verbinden, benötigt ihr den Datei Explorer.
- Dort wechselt ihr zunächst zu "Dieser PC" und oben im Menü zu "Computer".
- Anschließend klickt ihr in der Ribbon-Leiste auf "Netzlaufwerk verbinden".
- · Bei Laufwerk wählt ihr den von euch gewünschten Laufwerksbuchstaben aus.
- Unter Ordner gebt ihr die Netzwerkadresse eures \\h2-scan.ads.campus-lsa.de\ScanToFolder\nutzername@ad.int.h2.de ein.
- Die Einstellungen übernehmt ihr mit einem Klick auf "Fertig stellen".
- Windows 10 fragt euch anschließend nach eurem Benutzernamen und dem Kennwort.

#### nutzername@ad.int.h2.de

- Wenn ihr das Häkchen bei "Anmeldedaten speichern" setzt, müsst ihr diese nicht jedes mal beim Verbinden neu angeben.
- Mit einem Klick auf "OK" verbindet sich Windows 10 mit dem Netzlaufwerk und legt dafür einen Eintrag mit dem von ihnen vergebenen Laufwerksbuchstaben an.
- Das Netzlaufwerk findet ihr dann wie alle anderen Laufwerke im Datei Explorer unter "Dieser PC".

## Windows 11

- Um euer Netzlaufwerk mit Windows 11 zu verbinden, benötigt ihr den Datei Explorer.
- Dort wechselt ihr zunächst zu "Dieser PC" und oben im 3 Punkte Menü ... klicken Sie auf "Netzlaufwerk verbinden"
- Bei Laufwerk wählt ihr den von euch gewünschten Laufwerksbuchstaben aus.
- Unter Ordner gebt ihr die Netzwerkadresse eures \\h2-scan.ads.campus-Isa.de\ScanToFolder\nutzername@ad.int.h2.de ein.
- Die Einstellungen übernehmem Sie mit einem Klick auf "Fertig stellen".
- · Windows 11 fragt euch anschließend nach eurem Benutzernamen und dem Kennwort

#### nutzername@ad.int.h2.de

• Das Netzlaufwerk findet ihr dann wie alle anderen Laufwerke im Datei Explorer unter "Dieser PC".

## MacOS

- 1. Wähle im Finder blocked URL auf dem Mac "Gehe zu" > "Mit Server verbinden".
- 2. Gib die Netzwerkadresse des Servers in das Feld "h2-scan.ads.campus-Isa.de\ScanToFolder\nutzername@ad.int.h2.de" ein.
- 3. Klicke auf "Verbinden".
- 4. Wähle aus, wie die Verbindung zum Mac hergestellt werden soll "Registrierter Benutzer"
- 5. Geben Sie ihren nutzername@nutzername@ad.int.h2.deund das Passwort ein

Anschließend ist das Laufwerk verbunden.